## Ręczne odzyskiwanie kopii zapasowych w RE434Manager.

Na dysku systemowym odszukujemy katalog "ProgramData". Jeśli jest on niewidoczny należy zmienić opcje wyświetlania w menu głównym wybierając zakładkę "Widok". Po rozwinięciu zaznaczamy w polu "Pokazywanie/ukrywanie" opcję "Ukryte elementy".

W folderze "ProgramData" odszukujemy folder "RE434Manager". Dla bezpieczeństwa zalecamy skopiowanie całego folderu do innego miejsca w komputerze.

W folderze RE434Manager wybieramy projekt z interesującymi nas danymi, otwieramy go. Jeśli pojawiła się lista podfolderów z kopiami zapasowymi, otwieramy interesujący nas podfolder, kopiujemy file "DeviceConfiguration.xml" do katalogu głównego nadpisując tam istniejący.

Ponownie otwieramy aplikację RE434Manager i wczytujemy projekt, który chcemy odzyskać.

Plik "DeviceConfiguration.xml" znajduje się w każdym podkatalogu kopii zapasowej i zawiera wszystkie dane projektu zawarte w tym podkatalogu. Plik "DeviceConfiguration.xml" w katalogu głównym projektu zawiera najbardziej aktualne dane projektu.

Inna metoda odzyskiwania.

- 1. Otwieramy aplikację RE434 Manager
- 2. Jeśli otworzyło się okno z listą pilotów klikamy Plik $\rightarrow$  Otwórz Projekt

| 🚞 RE434 Manager RTC                                 |                    |                |                     |                                       |                    |                                    |           |           | -     | × |
|-----------------------------------------------------|--------------------|----------------|---------------------|---------------------------------------|--------------------|------------------------------------|-----------|-----------|-------|---|
| Plik Kalibracja zegara                              | Pomoc              |                |                     |                                       |                    |                                    |           |           |       |   |
| Ustawienia                                          | Nazwa projektu:    | Nowy projekt   |                     |                                       |                    |                                    |           |           |       |   |
| Grupy dostępu                                       | Piloty Zdarzenia   |                |                     |                                       |                    |                                    |           |           |       |   |
| Otworz projekt                                      | Nr<br>porządkowy   | Użytkownik     | Opis                | Nr pilota                             | Przycisk 1         | Przycisk 2                         | Przycisk3 | Przycisk4 | Grupy |   |
| Zapisz projekt                                      |                    |                |                     |                                       |                    |                                    |           |           |       |   |
| Import DTM                                          |                    |                |                     |                                       |                    |                                    |           |           |       |   |
| Drukuj 🕨                                            |                    |                |                     |                                       |                    |                                    |           |           |       |   |
| Wyjście                                             | 1                  |                |                     |                                       |                    |                                    |           |           |       |   |
| Czytaj z Wyłącz tryb<br>urządzenia Administr.       |                    |                |                     |                                       |                    |                                    |           |           |       |   |
| Paruj<br>urządzenia Zapisz do<br>urządzenia         |                    |                |                     |                                       |                    |                                    |           |           |       |   |
| Pobierz listę<br>zdarzeń listę zdarzeń              |                    |                |                     |                                       |                    |                                    |           |           |       |   |
| Przerwij<br>obecną Wyczyść<br>komendę urządzenie    |                    |                |                     |                                       |                    |                                    |           |           |       |   |
| Inne 🛛 🕹                                            |                    |                |                     |                                       |                    |                                    |           |           |       |   |
| Zmien hasło<br>administr. PIN blokady<br>przycisków |                    |                |                     |                                       |                    |                                    |           |           |       |   |
| Piloty 😒                                            |                    |                |                     |                                       |                    |                                    |           |           |       |   |
| Nauka<br>piłotów Koniec nauki<br>piłotów            |                    |                |                     |                                       |                    |                                    |           |           |       |   |
| Czas 🛛 🕹                                            |                    |                |                     |                                       |                    |                                    |           |           |       |   |
|                                                     | Konfiguracja wyjść |                |                     | Log                                   |                    |                                    |           |           |       |   |
| Ustaw czas Pobierz czas                             | Wyjśc              | ie 1           | Wyjście 2           | 2022-02-04 10:1                       | 9:58 Z             | apisano projekt                    |           |           |       |   |
|                                                     | 1                  | 1.0 ≑ [s] 2    | 0.6 🖨 🛛             | s] 2022-02-04 10:3<br>2022-02-04 10:3 | 9:58 Zi<br>0:10 Zi | apisano projekt<br>apisano projekt |           |           |       |   |
| Zeruj czas                                          | Dwuklik            | Bistabilny Dv  | vuklik 🗌 Bistabilny | 2022-02-04 10:2                       | 0:10 Zi            | apisano projekt                    |           |           |       |   |
|                                                     | Wyjśc              | ie 3           | Wyjście 4           | 2022-02-04 10:2                       | 10:20 Zi           | apisano projekt                    |           |           |       |   |
| Fitr <                                              | 3                  | 0.6 🚖 [s] 4    | 0.6 🖨 [             | s] 2022-02-04 10:2<br>2022-02-04 10:2 | 2:16 Zi<br>2:16 Zi | apisano projekt<br>apisano projekt |           |           |       |   |
|                                                     | Dwuklik            | Bistabilny Dv  | vuklik 🗌 Bistabilny |                                       |                    |                                    |           |           |       |   |
| Projekty                                            |                    |                |                     |                                       |                    |                                    | ×         |           |       |   |
| Nazwa                                               |                    |                | Opis                |                                       |                    |                                    |           |           |       |   |
|                                                     |                    |                | <opis></opis>       |                                       |                    |                                    |           |           |       |   |
|                                                     |                    |                | <opis></opis>       |                                       |                    |                                    |           |           |       |   |
|                                                     |                    |                | <opis></opis>       |                                       |                    |                                    |           |           |       |   |
|                                                     |                    |                | <opis></opis>       |                                       |                    |                                    |           |           |       |   |
|                                                     |                    |                | <opis></opis>       |                                       |                    |                                    |           |           |       |   |
| Nowy projekt                                        |                    |                | cOpis>              |                                       |                    |                                    |           |           |       |   |
|                                                     |                    |                |                     |                                       |                    |                                    |           |           |       |   |
|                                                     |                    |                |                     |                                       |                    |                                    |           |           |       |   |
|                                                     |                    |                |                     |                                       |                    |                                    |           |           |       |   |
|                                                     |                    |                |                     |                                       |                    |                                    |           |           |       |   |
|                                                     |                    |                |                     |                                       |                    |                                    |           |           |       |   |
|                                                     |                    |                |                     |                                       |                    |                                    |           |           |       |   |
| Wczytaj Uauń                                        | Nowy               | Import DCF Imp | pasowej Zapaso      | kopii Folde<br>projekt                | r<br>tu            | Zamkni                             | i         |           |       |   |

- 3. Dla bezpieczeństwa eksportujemy kopię zapasową projektu (przycisk Eksport kopii zapasowej)
- 4. Wybieramy projekt z listy i klikamy przycisk Folder projektu
- 5. Z listy katalogów wybieramy tą datę, która nas interesuje i kopiujemy plik DeviceConfiguration.xml do głównego katalogu.
- 6. Dla przykładu kopiujemy plik C:\ProgramData\RE434Manager\Nowy projekt f2506d57-8494-4339-94e0-6a2014c85f77\2022-02-02-16-57-33\DeviceConfiguration.xml do katalogu projektu C:\ProgramData\ RE434Manager\Nowy projekt f2506d57-8494-4339-94e0-6a2014c85f77.
- 7. Wczytujemy projekt z okna Projekty aplikacji RE434 (zaznaczony).
- 8. To samo możemy zrobić z plikiem zdarzeń EventLog.xml.